به راهنمای استفاده از تخته هوشمند گرین اسمارت برد خوش آمدید.

بعد از روشن شدن کامپیوتر یا نوت بوک دو گزینه در بخش پایین صفحه ی ویندوز نمایان می شود.

در شکل زیر گزینه های مورد نظر در کادر قرمز رنگ مشاهده میشوند

ابتدا روی گزینه ی کالیبره کردن تخته هوشمند گرین اسمارت برد کلیک میکنیم تا سیبل های کالیبره مشاهده شود

سپس مرکز نقاط را با انگشت دست روی تخته هوشمند لمس کنید تا مراحل کالیبره به پایان برسد

تخته ی هوشمند آماده است

حال بر روی گزینه بعدی ( نرم افزار تولید محتوای گرین اسمارت برد ) کلیک کنید تا نرم افزار تولید محتوا روی صفحه نمایش داده شود.

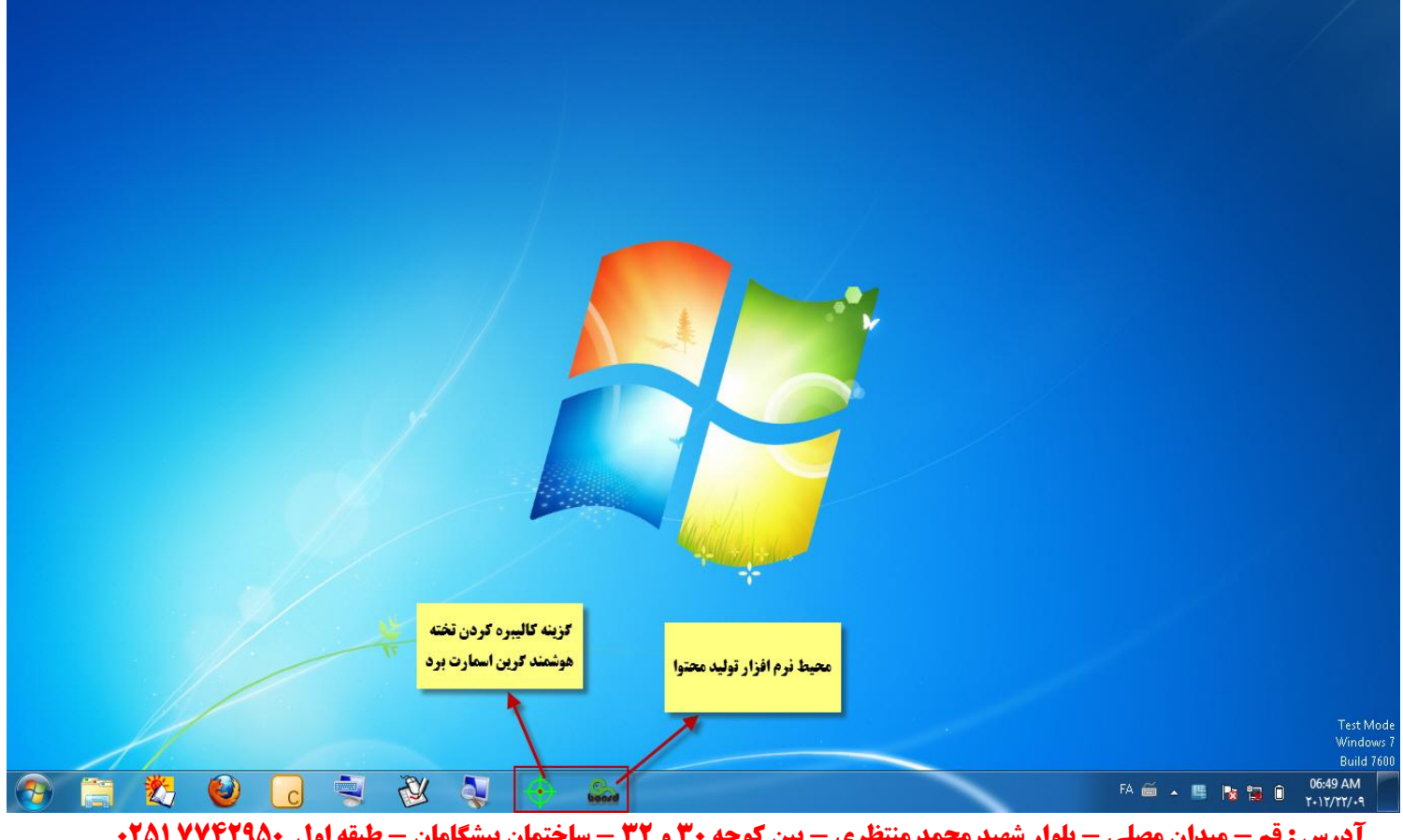

**آدرس: قم - میدان مصلی - بلوار شهید محمد منتظری - بین کوچه ۳۰ و ۳۲ - ساختمان پیشگامان - طبقه اول ۲۵۱۷۷۴۲۹۵۰** 

|                                                                    | <b>1</b>        | 2 🛍                    | ÷                |                      |               |              |        |                  |                    |                      |       |           | Ur     | ntitled - GS-Bo  | ardi                 |                    |                          |                |        |                                | <b>x</b>                              |
|--------------------------------------------------------------------|-----------------|------------------------|------------------|----------------------|---------------|--------------|--------|------------------|--------------------|----------------------|-------|-----------|--------|------------------|----------------------|--------------------|--------------------------|----------------|--------|--------------------------------|---------------------------------------|
|                                                                    | خانه            | تعايش                  | درج              | ابزار                | قالب          | جينعان       |        |                  |                    |                      |       |           |        |                  |                      |                    |                          |                |        | ن • سبک                        | • کمک • زبا                           |
| R                                                                  | دش کار          | \$                     | 0                | 4                    | $\Rightarrow$ | 5            | k      | <b>\$</b>        | 0 #                | >/                   |       | Т         | >      | رنگ پخش 🖄        | •                    |                    |                          |                |        |                                |                                       |
| الصاق                                                              | مد ور<br>ذف 🗙   | بركشت                  | از<br>تو         | صفحه<br>قبلی         | صفحه<br>بعدی  | منحه<br>حديد | انتخاب | ياكن<br>ح        | قم قم<br>ب         | خطوط                 | LaKA. | ، متن     | بازيخش | ، رید کی مح      | i -                  |                    |                          |                |        |                                |                                       |
|                                                                    | Clip            | board                  |                  |                      | اسلايد ها     |              |        |                  |                    | ابزار                |       |           |        | سبک ها           |                      |                    |                          |                |        |                                |                                       |
|                                                                    |                 |                        |                  |                      |               |              |        |                  |                    |                      |       |           |        |                  |                      |                    |                          |                |        |                                | E E E E E E E E E E E E E E E E E E E |
| €<br>₽<br>1)<br>1)<br>1)<br>1)<br>1)<br>1)<br>1)<br>1)<br>1)<br>1) | 5:8             | 1089 x (               | 587 100%         |                      |               |              |        |                  |                    |                      |       |           |        |                  |                      |                    |                          |                |        |                                | -                                     |
|                                                                    |                 |                        |                  |                      |               |              |        |                  |                    |                      |       |           |        |                  | /                    | _                  |                          |                | _      | _                              |                                       |
| -                                                                  |                 |                        |                  |                      |               |              |        |                  |                    |                      |       |           |        |                  |                      |                    |                          |                |        |                                | _                                     |
| E                                                                  |                 | 1                      | 2 3              | 4                    | -             |              |        |                  |                    |                      |       |           |        |                  |                      |                    |                          |                | U      | ntitled - GS-                  | Board                                 |
| -                                                                  | 1               | خانه                   |                  | تعايش                |               | -            | زار    | ,                | قالب               | دهان                 |       |           |        |                  |                      |                    |                          |                |        |                                |                                       |
| ان<br>ماق                                                          | <mark>ال</mark> | ش مل<br>حد اللہ<br>ف 🗙 | ب بر<br>کم<br>نح | <b>الح)</b><br>برکشت | •             | از<br>نو     | 0 0    | ليا<br>صة<br>قبا | کے<br>عندہ<br>بندی | منده<br>منده<br>جدید |       | ار<br>خاب | 351    | <b>ک</b><br>باکن | ربة <mark>ا</mark> ل | بة <mark>(م</mark> | <mark>الم</mark><br>خطوط | <b>T</b><br>من | از پخش | ک پخش 🖄<br>رنگ خط 🚰<br>مت خط 🚍 | ، ب<br>, -<br>ضخا                     |

100

محیط نرم افزار تولید محتوای گرین اسمارت برد را در تصویر زیر مشاهده میکنید

| and a state of | ایر از                                                                                         | capboard |
|----------------|------------------------------------------------------------------------------------------------|----------|
|                |                                                                                                |          |
| ضخامت خط       | اندازه خط نوشتاری ماژک یا قلم ها را تعیین میکند                                                |          |
| باز پخش        | بازبینی سریع هر صفحه که حافظه ی کوتاه مدت هر صفحه میباشد – بر ای مرور تدریس انجام شده          |          |
| متن            | با انتخاب این گزینه میتوان در محیط تولید محتوا متن تایپ کرد و مانند word تنظیمات متن انجام داد |          |
| شکل            | این گزینه کمک میکند تا شکل های لازم بر ای تدریس درس ها را استفاده کنیم                         |          |
| خطوط           | این گزینه کمک میکند تا خطوط لازم بر ای تدریس درس ها را استفاده کنیم                            |          |
| قلم            | قلمی که با دست گر فته شده کمک به تشخیص هوشمند اشکال هندسی میکند                                |          |
| قلم            | این قلم که شکل آن مداد زرد رنگ بدون دست میباشد تمامی قلم های دستگاه را شامل میشود              |          |
| پاک کن         | شامل ۴ مدل پاک کن میباشد – پاک کن معمولی در ۳ سایز و پاک کن منطقه ای                           |          |
| انتخاب         | مهمترین گزینه نرم افزار است با این گزینه میتوان هر چیز را انتخاب و روی آن تنظیمات اعمال نمود   |          |
| صفحه جديد      | صفحه ی قبلی را ذخیره کرده و صفحه ی سفید جدید باز میکند                                         |          |
| صفحه بعدي      | میتوان با این گزینه بین صفحه های تدریس حرکت کرد                                                |          |
| صفحه قبلي      | میتوان با این گزینه بین صفحه های تدریس حرکت کرد                                                |          |
|                |                                                                                                |          |

## **آدرس : قم - میدان مصلی - بلوار شهید محمد منتظری - بین کوچه ۳۰ و ۳۲ - ساختمان پیشگامان - طبقه اول ۲۵۱۷۷۴۲۹۵۰**

بررسی قلم های نرم افزار تخته هوشمند گرین اسمارت برد

| 0              | 医骨的 龍王                   |                     |                |              |                    |                  |             | Untitled - GS-Board |       |       |   |   |         |           |                                                                    |     |   |        |   |
|----------------|--------------------------|---------------------|----------------|--------------|--------------------|------------------|-------------|---------------------|-------|-------|---|---|---------|-----------|--------------------------------------------------------------------|-----|---|--------|---|
| Presid         | خانه                     | نعايش               | 8              | ابزار        | قالب               | چينمان           |             |                     |       |       |   |   |         |           |                                                                    |     |   |        |   |
| الصاق<br>الصاق | برش لل<br>عبد 🕼<br>حذف 🗙 | ر <u>ک</u><br>برکشت | وک<br>از<br>نو | منده<br>قبلی | کی<br>مندہ<br>بندی | يد<br>مند<br>مند | م<br>انتخاب | الله<br>باکن        | 1 = 1 | • 5 - | / |   | T<br>من | ان بازیخش | <ul> <li>رنگ بخش أن </li> <li>رنگ خط </li> <li>فخات خط </li> </ul> |     |   |        | 6 |
|                | Clipb                    | oard                |                |              | اسلايد ها          |                  |             |                     |       | 1     | 1 | Q | 1       | 1         | 1                                                                  | / / | • |        |   |
|                |                          |                     |                |              |                    |                  |             |                     |       | 1     |   |   |         |           | <u> </u>                                                           | /   |   | fitter |   |

روی گزینه ی قلم کلیک میکنیم تا زیر شاخه ی آن معلوم گردد

این زیر شاخه شامل ۱۰ گزینه میباشد که آن ها را بررسی میکنیم

| قلم مشکی | قلم آبی | قلم قرمز | قلم سبز | ماژیک<br>فسفری<br>زرد رنگ | لم خوش ماژیک<br>نویسی فسفری<br>سبزرنگ | قلم ق<br>خودنویس | قلم بافتی | تنظيمات<br>قلم |
|----------|---------|----------|---------|---------------------------|---------------------------------------|------------------|-----------|----------------|
|          |         |          |         |                           |                                       |                  |           |                |

بررسی پاک کن ها :

ابتدا باید بدانیم با حرکت کف دست روی تخته هوشمند گرین اسمارت برد تخته به طور هوشمند تشخیص میدهد که ما قصد پاک کردن صفحه را داریم و صفحه را پاک میکند

در شکل زیر ۴ مدل پاک کن مشاهده میکنید

از سمت چپ ۳ پاک کن اول ، پاک کن معمولی در ۳ سایز مختلف میباشد و پاک کن ۴ ام پاک کن منطقه ای نام دارد

پاک کن معمولی فقط دست نوشته ی ما را پاک میکند

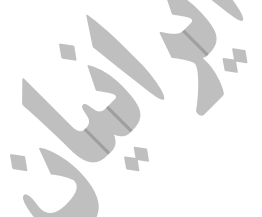

ولی پاک کن منطقه ای هر چیزی را که از رویش رد شود یا داخلش قرار گیرد پاک میکند

| 0                   | 🗏 🚔 🤊 🛍 = Untitled - GS-Board |                    |                |             |                  |            |         |                                         |        |        |      |        | ntitled - GS-Board |                                                                                                    |                                                                    |  |
|---------------------|-------------------------------|--------------------|----------------|-------------|------------------|------------|---------|-----------------------------------------|--------|--------|------|--------|--------------------|----------------------------------------------------------------------------------------------------|--------------------------------------------------------------------|--|
| blod -              | خانه                          | تعايش              | 23             | ابزار       | قالب             | چينمان     |         |                                         |        |        |      |        |                    |                                                                                                    |                                                                    |  |
| الصاق<br>الصاق      | برش لل<br>عبد 🕼<br>حنف 🗙      | <b>()</b><br>برگفت | ور<br>از<br>تو | منده<br>قاد | کې<br>منه<br>بعد | منه<br>جيد | التخاب. | 1 i i i i i i i i i i i i i i i i i i i | · E. 🖉 | · E. 1 | خطوط |        | T<br>ش             | از پخش از پخش ا | <ul> <li>رنگ بخش 🚯</li> <li>رنگ خط 💆</li> <li>فخات خط 🚞</li> </ul> |  |
| Clipboard اسلاید ها |                               |                    |                |             | -                |            | -       | -                                       |        |        |      | سبک ها |                    |                                                                                                    |                                                                    |  |
|                     |                               |                    |                |             |                  |            |         | K                                       |        | Y      | *    |        |                    |                                                                                                    |                                                                    |  |

**آدرس : قم - میدان مصلی - بلوار شهید محمد منتظری - بین کوچه ۳۰ و ۳۲ - ساختمان پیشگامان - طبقه اول ۲۷۴۲۹۵۰ ۲۵۱**۰

با استفاده از گزینه خطوط و شکل ها میتوان چارت رسم کرد یا تدریس را آسان نمود

در شکل های زیر این فر آیند نشان داده شده است

| 0              | 🖳 🚔 🤭 🏥 🗧                                                                                                    | Untitled - GS-Board                                                                                                    |
|----------------|----------------------------------------------------------------------------------------------------|----------------------------------------------------------------------------------------------------|
| المناق         | جیدمان قالب ابزار درج نمایش خانه<br>جیدمان قالب (مرج نمایش) خانه<br>جنب مخته مخته<br>جنب بعدی قبلی<br>Clipboard | <ul> <li>برنگ بخش <sup>(1)</sup></li> <li>برنگ بخش <sup>(1)</sup></li> <li>برنگ برزگ بخش <sup>(1)</sup></li> <li>برنگ بخش <sup>(1)</sup></li> <li>برنگ برزگ بخش <sup>(1)</sup></li> <li>برنگ برزگ برزگ برزگ برزگ برزگ برزگ برزگ برز</li></ul>                                                                                                    |
|                |                                                                                                    |                                                                                                    |
|                |                                                                                                    |                                                                                                    |
| <u>S</u>       |                                                                                                    | Untitled - GS-Board                                                                                                    |
|                | الله الله الله الله الله الله الله الله                                                                         | · (注 xint) ①<br>· (注 xint) ②<br>· (注 xint) ②<br>· (注 xint) ③<br>· (注 xint) ③<br>· (注 xint) ④<br>· (注 xint) ④<br>· (I) ⑤<br>· (I) ⑤<br>· (I) ⑥<br>· (I) ⑥<br>· (I) ⑥<br>· (I) ⑥<br>· (I) ⑥<br>· (I) ⑧<br>· (I) ⑥<br>· (I) ⑧<br>· (I) ⑧ |
|                |                                                                                                    |                                                                                                    |
| نن<br>سی       | متن و کشیدن مستطیلی برای نوشت<br>ور گزینه های بخش تنظیمات متن ه                                                 | در این بخش به بررسی گزینه ی متن می پردازیم با کلیک بر روی گزینه ی<br>میتوان به عملیات تایپ پرداخت<br>به محض کشیدن باکس متن منوی تنظیمات متن باز میشود با هم به مر                                                                                                    |
|                |                                                                                                    | پردازیم                                                                                                    |
| <u>&amp;</u>   |                                                                                                    | Untitled - GS-Board                                                                                                    |
| الصاق<br>الصاق | اللہ اللہ اللہ اللہ اللہ اللہ اللہ اللہ                                                                         | ــــــــــــــــــــــــــــــــــــ                                                                                                    |
|                | Format<br>0 Arabic Style 28                                                                                     | مرکز ماشین های اداری<br>پیشگامان راه فردای<br>ایرانیان                                                                                                    |

آدرس: قم - میدان مصلی - بلوار شهید محمد منتظری - بین کوچه ۳۰ و ۳۲ - ساختمان پیشگامان - طبقه اول ۲۵۱۷۷۴۲۹۵۰

مرکز ماشینهای اداری پیشگامان راه فردای ایرانیان پیشرو در هوشمند سازی مدارس با جدید ترین تکنولوژی

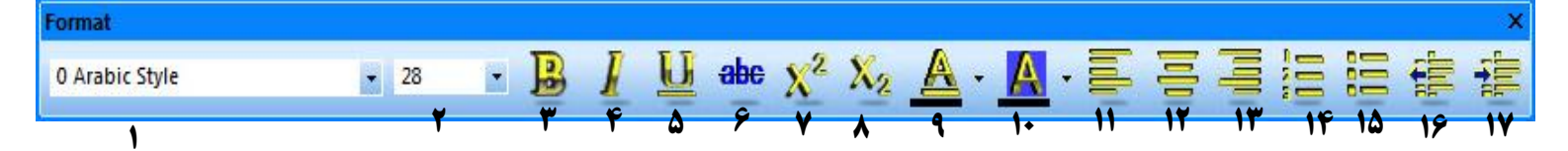

| تنظیمات مدل فونت – نوع خط تایپ شده را میتوان انتخاب کرد | ١  |
|---------------------------------------------------------|----|
| سایز متن تایپ شده را تعیین میکند                        | ۲  |
| نوشته را ضخیم تر می کند                                 | ٣  |
| نوشته را کج میکند                                       | ۴  |
| نوشته را زیر خط دار میکند                               | ۵  |
| روی نوشته خط میکشد                                      | ۶  |
| متن انتخاب شده را اندیس بالا میکند                      | ۷  |
| متن انتخاب شده را اندیس پایین میکند                     | ٨  |
| رنگ متن انتخاب شده را تغییر میدهد                       | ٩  |
| رنگ پس زمینه ی متن انتخاب شده را تغییر میدهد            | 1+ |
| متن را چپ چین میکند                                     | 11 |
| متن را وسط چين ميکند                                    | ١٢ |
| متن را راست چین میکند                                   | ۱۳ |
| خطوط را شماره گذاری میکند                               | 14 |
| خطوط را علامت گذاری میکند                               | ۱۵ |
| پاراگراف                                                | 18 |
| پاراگراف                                                | ۱۷ |
|                                                         |    |

**آدرس : قم - میدان مصلی - بلوار شهید محمد منتظری - بین کوچه ۳۰ و ۳۲ - ساختمان پیشگامان - طبقه اول ۲۵۱۷۷۴۲۹۵۰** 

بررسی شاخه ی نمایش نرم افزار تخته هوشمند گرین اسمارت برد

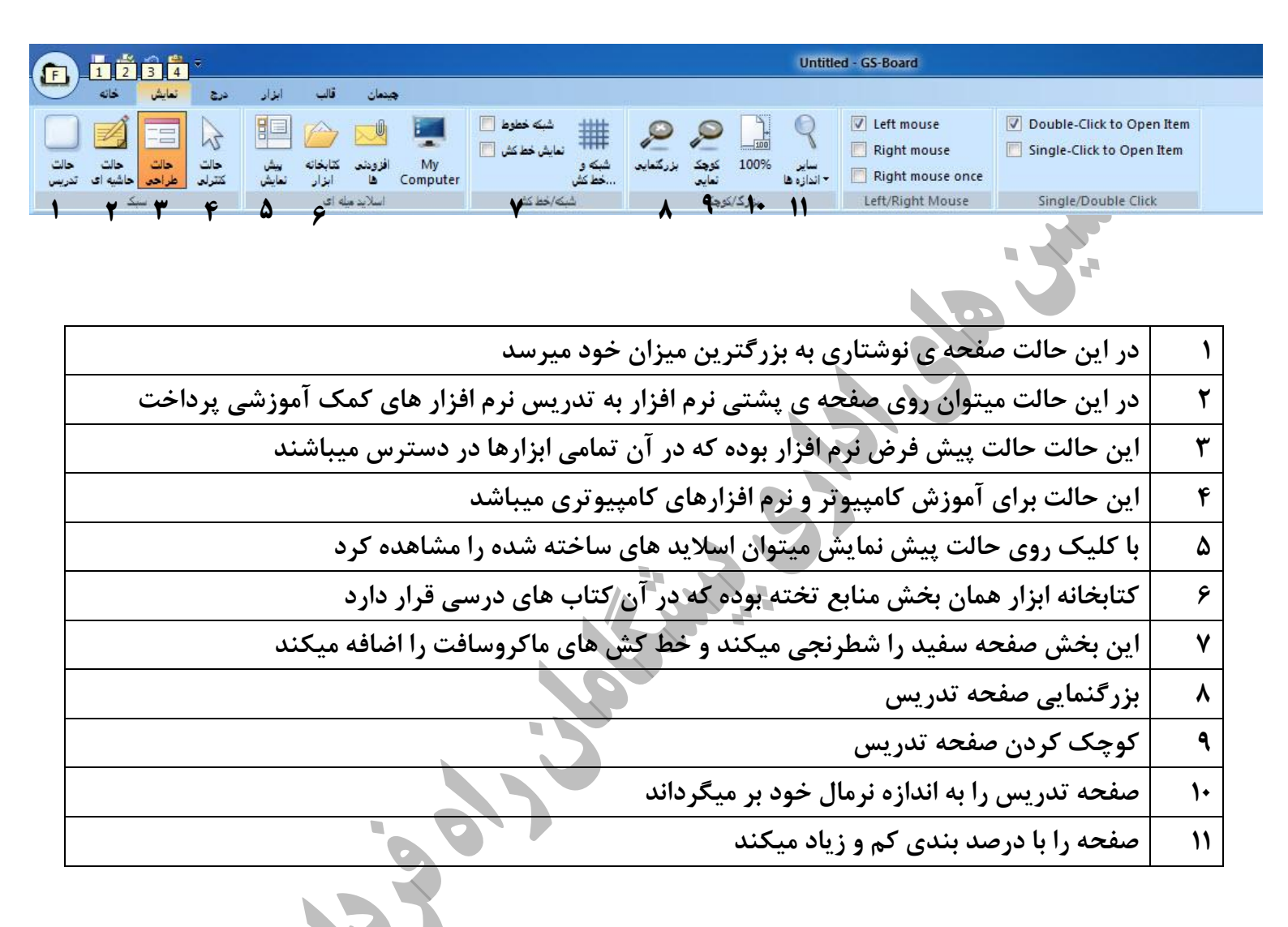

آشنایی با بخش درج

0

p

n

t u

q

r s

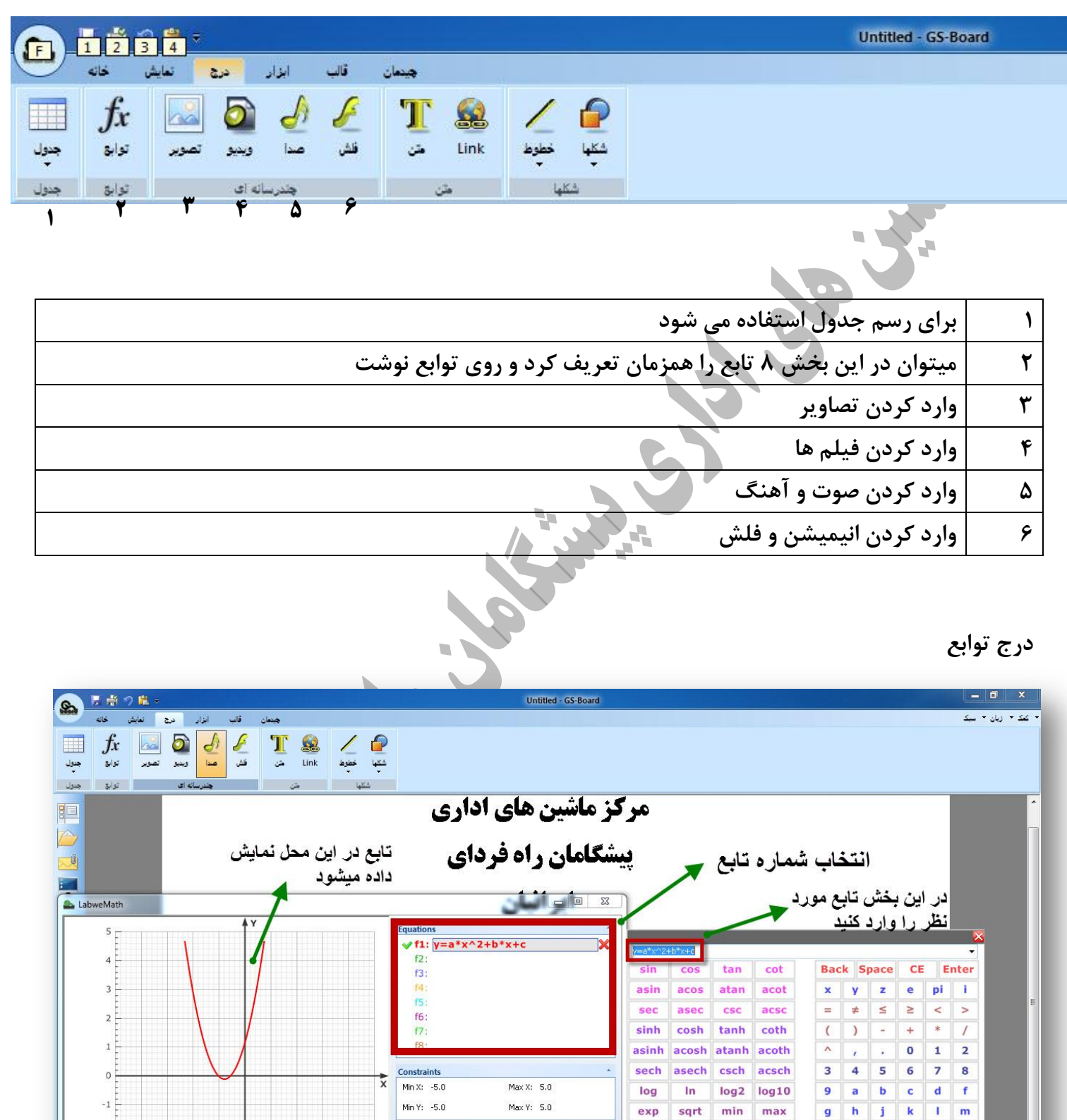

2.00

a :

b: 3.00

-3

0

0.00 -----

sign

floor

5.00

5.00

5.00

abs

ceil

sum

round

avg

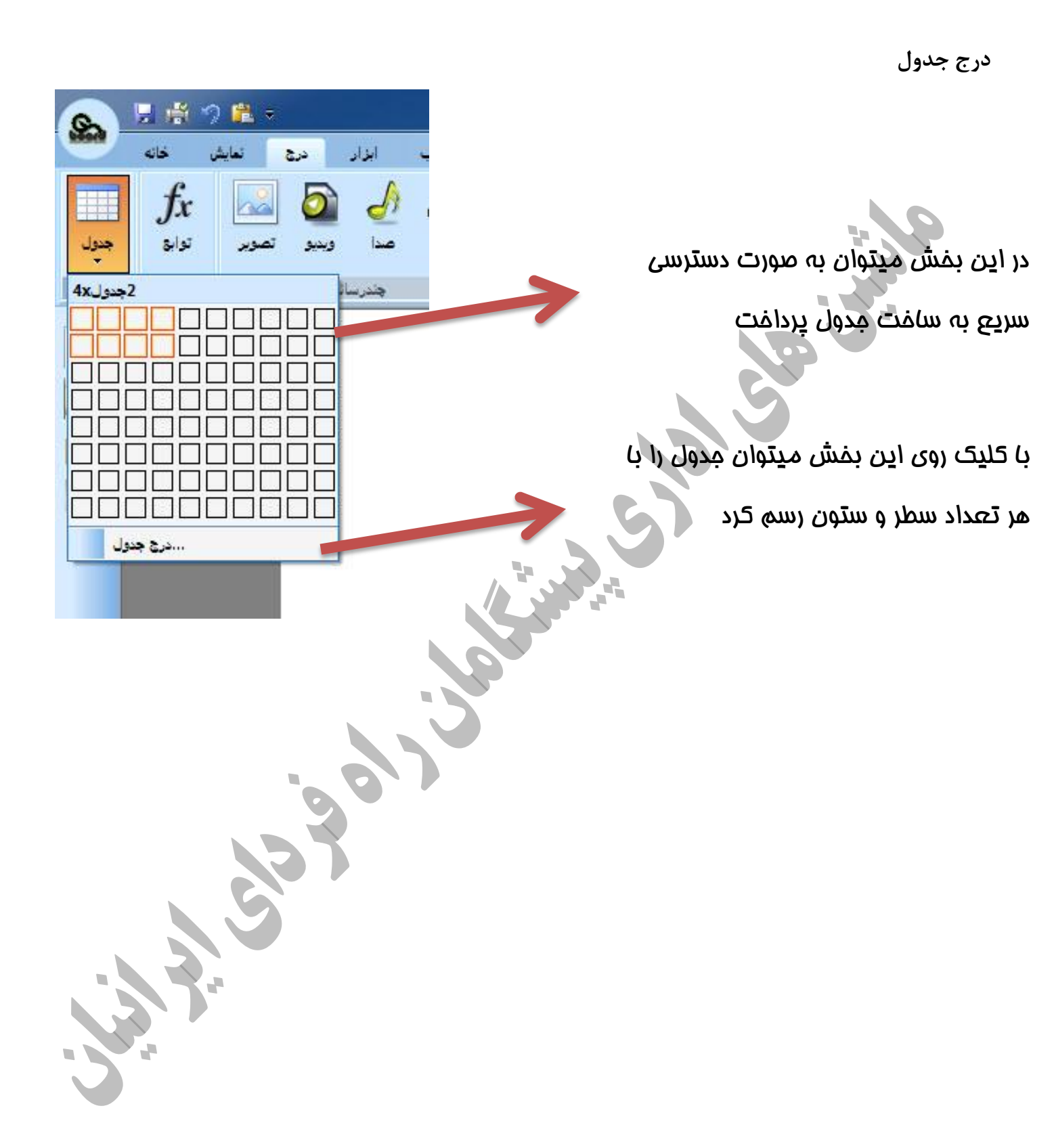

معرفي بخش ابزار

| Untitled - GS-Board                                                                                                    |                                |
|----------------------------------------------------------------------------------------------------|--------------------------------|
| جيمان قال الزار درج نعايش خانه<br>الم الزار درج نعايش خانه<br>ال الزار درج نعايش خانه<br>ال الزار درج نعايش خانه<br>ال ال ال ال ال ال ال ال ال ال ال ال ال ا | Setting<br>External Tool       |
| ں رنگ - میتوان با استفادہ از این بخش ہر قسمت را رنگ کرد                                                                                                    | ۱ سطا                          |
| ه چکان به ما کمک میکند تا رنگ دلخواهمان را انتخاب کنیم                                                                                                    | ۲ قطر                          |
| ل صفحه – هنگامی که صفحه  را بزرگنمایی کرده ایم  برای جا به جایی صفحه از این شکل استفاده میکنیم                                                               | ۳ انتقا                        |
| موضعی – برای تمرکز دانش آموزان استفاده میشود                                                                                                    | ۴ نور ه                        |
| ی نمایش – این بخش روی دروس آموزشی را می پوشاند تا بتوان تدریس مرحله ای انجام داد                                                                             | ۵ پرده                         |
| ت را فعال میکند تا بتوان ساعت را مشاهده کرد                                                                                                    | ۶ ساع                          |
| عه کلید مجازی ویندوز را فعال میکند                                                                                                    | ۷ صفح                          |
| ین از تمامی بخش های هر نرم افزار یا سی دی کمک آموزشی عکس برداری میکند تا بتوان از آن بخش در<br>استفاده کرد                                                   | ۸ دورب                         |
| یس استفاده کرد<br>جزئی میتواند. تدیید بین معلم با دا فرمت فیلم ضبط کند/ تذکر : دیام ضبط میدا دادد دیب تم محمد به میکیوفون داشد.                              |                                |
| بخش میتواند تاریخی میترو با ترتب تینم طبت کنار کار . برای طبت طنا بایا سیستم تابهر به میتروتون بست                                                           |                                |
| بحس در صورت سانم بودن ویندور شما به شما نمک میکند و صدی خود را طبط تمایید                                                                                    |                                |
| بین برای روم کردن استفاده میشود – بعد از کلیک روی دره بین مستطیل رسم دمایید کا بخش مستطیل شکل                                                                | ۱۱ کره                         |
| ره بین تبدیل شود<br>مثر copy book استفاده نکن د                                                                                                    |                                |
|                                                                                                    | ۱۱ ار ب <del>خ</del><br>۱۳ ماث |
| یں حساب<br>کش                                                                                                    | ۱۴ خط                          |
|                                                                                                    | ۱۵ پرگا                        |
|                                                                                                    | ۱۶ مثله                        |
|                                                                                                    | ۱۷ نقاله                       |
|                                                                                                    |                                |

آموزش بخش انتخاب

برای اینکه هر شکلی جا به جا شود یا بزرگ یا کوچک شود و بتوان تنظیمات را روی آن فعال کرد ابتدا باید آن شکل یا متن یا دست نوشته انتخاب شود

مراحل انتخاب: روی گزینه ی انتخاب در بخش خانه یا از منو های لمسی کلیک میکنیم سپس روی شکل مورد نظر کلیک کرده یا درگ می کنیم تا انتخاب شود دو نکته ی مهم :

۱ - برای دسترسی به تنظیمات هر شکل یا نوشته یا متن ابتدا آن را انتخاب کرده و سپس از مثلث کوچک کنار آن استفاده میکنیم

۲ - در تخته های هوشمند لمسی نگه داشتن انگشت در یک نقطه معنای راست کلیک میدهد

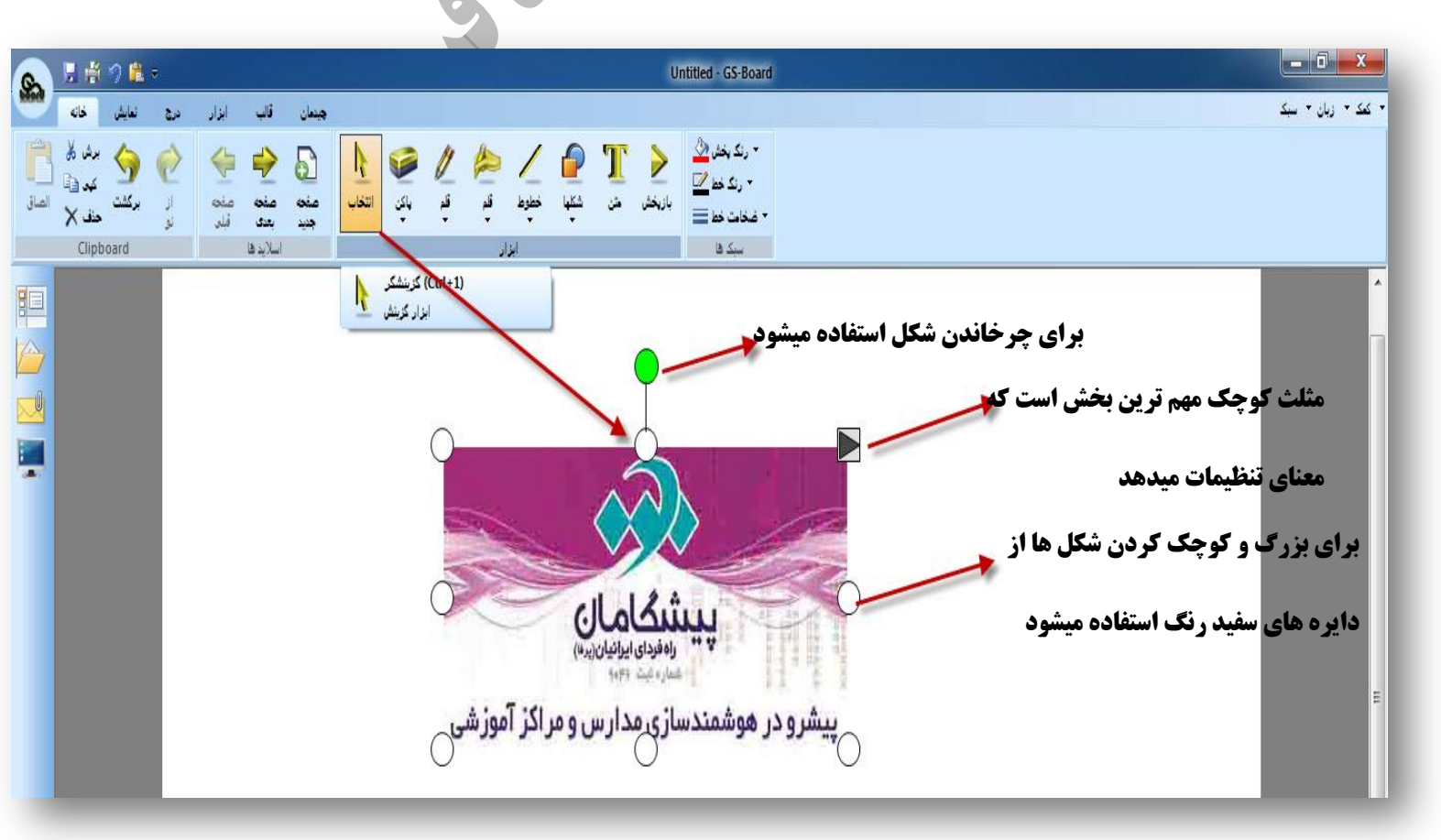

پس از انتخاب شکل روی مثلث کنار آن کلیک میکنیم تا با تنظیمات آن آشنا شويم شکل زیر تنظیمات این بخش را نمایش میدهد C 40 Ctrl+C Å برش Ctrl+X -الصاق Ctrl+V X حذف Delete تكثير Ctrl+L

رو در هوشمندسازی مدارس و مراکز آموزشی

|             |   | ענגע שע ארופנ  |   |
|-------------|---|----------------|---|
| ALC: N      |   | کیو در حافظه   |   |
|             |   | الصاق از حافظه |   |
| <u>پی</u> ش | ١ | چرخش           | • |
| 1           | ۲ | وارونه         | • |
|             | Ÿ | قريته          | • |
|             | ۴ | قتل            | • |
|             | ۵ | کروہ بندی      | • |
|             | 9 | هرتب کردن      | • |
|             |   | پرکردن         |   |
|             |   | خط لبه         |   |
|             |   | وبرايش متن     |   |

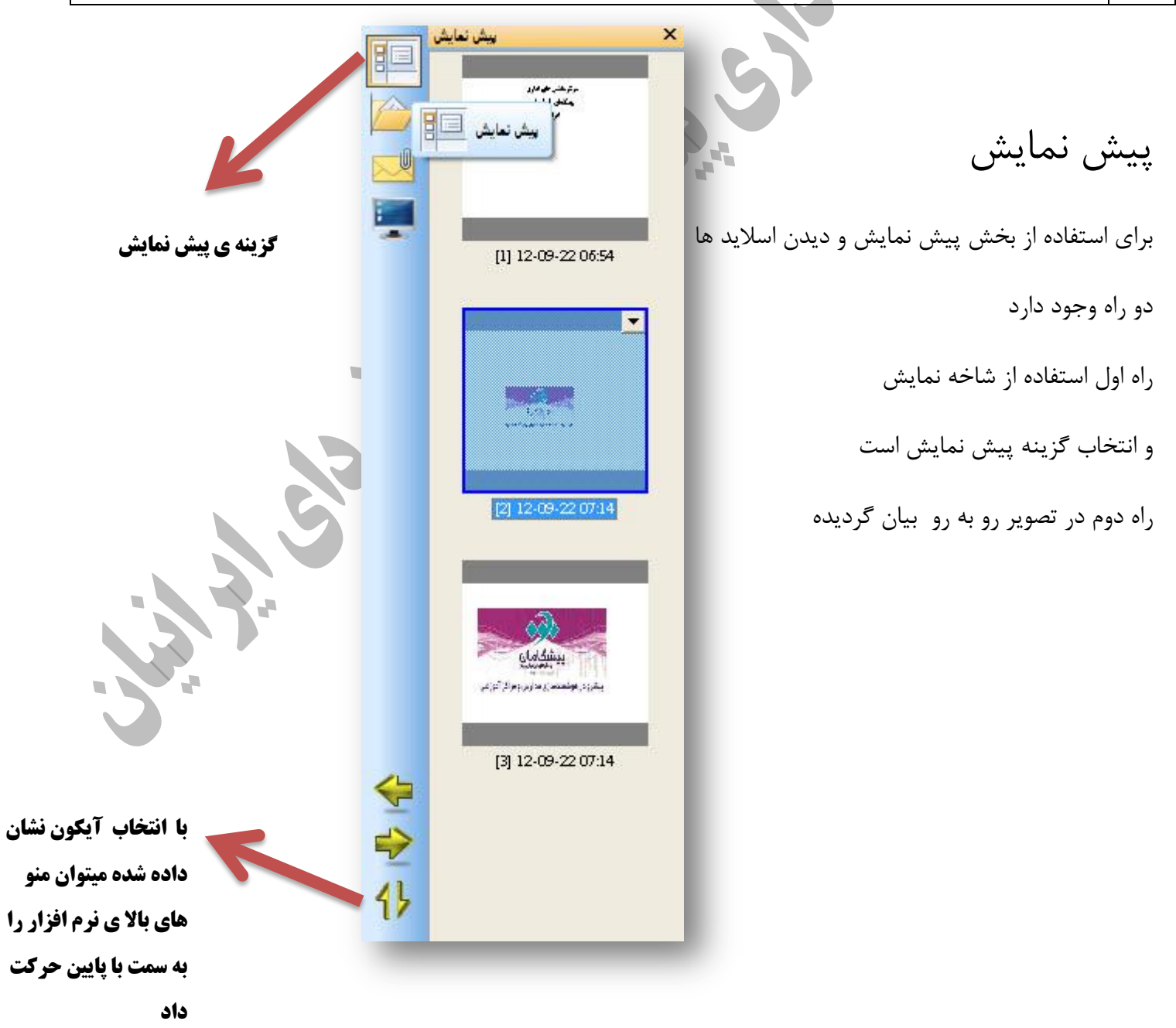

# استفاده از کتب درسی :

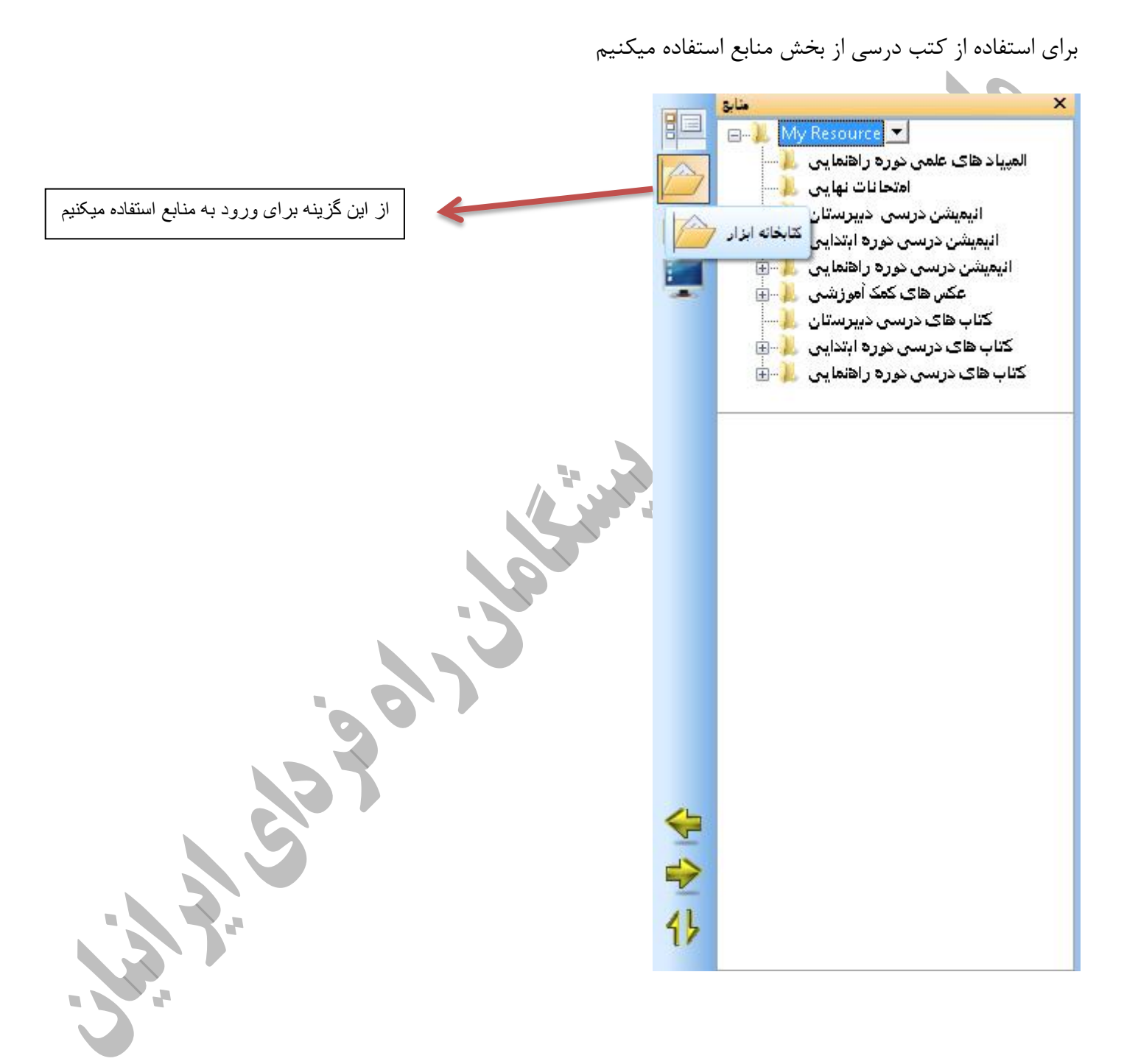

white the set of the set of the s